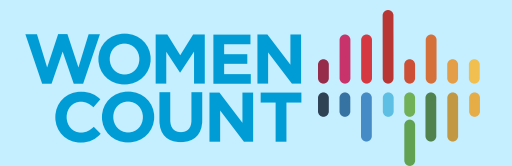

# **MODULE9** FINDING THE RIGHT GENDER DATA AND CONDUCTING BASIC ANALYSIS

## **EXERCISES**

## **Curriculum on Gender Statistics Training**

This product was developed under the guidance of the Subgroup on Gender Statistics Training, within the Asia-Pacific Network of Statistical Training Institutes.

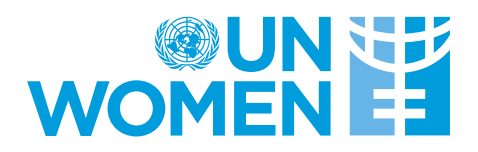

What are the characteristics of good gender data? (Select all that apply)

- 1. It should be accurate and reliable
- 2. It should come from a microdata source
- 3. It should only interview the household head
- 4. It should be accessible

#### Solutions to Exercise 1

#### 1&4

## Exercise 2

Which data source should you refer to if you want to conduct an analysis using internationally comparable estimates? (Select all the apply)

- 1. Census data
- 2. DHS STATcompiler
- 3. IPUMS International
- 4. SDG Global Database

#### Solutions to Exercise 2

#### 2,3&4

#### Exercise 3

Which of the following are national sources of gender data? (Select all that apply)

- 1. Ministries of education
- 2. Ministries of labour
- 3. Electoral management bodies
- 4. Official SDG database
- 5. Gallup surveys
- 6. Police, military

#### Solutions to Exercise 3

#### 1,2,3 & 6

#### Exercise 4

Using data from the SDG Global Database, obtain the estimates for SDG Indicator 5.2.1 for Bangladesh, 2017.

(Indicator 5.2.1: Proportion of ever-partnered women and girls subjected to physical and/or sexual violence by a current or former intimate partner in the previous 12 months, by age (%))

### Solution to Exercise 4

Step 1: Go to SDG Global Database <a href="https://unstats.un.org/sdgs/indicators/database/">https://unstats.un.org/sdgs/indicators/database/</a>

Step 2: Select Indicator 5.2.1

Step 3: Select 'Bangladesh' from the list of countries

Step 4: Select 'Download table'

- The following table will appear

| Goal | Targe | Indicator | SeriesCod | SeriesDes  | GeoArea | GeoArea   | TimePeric | Value | Time_Det | UpperBo I | LowerBou | BasePeric Source | FootNote Nature | Units   | [Age] |
|------|-------|-----------|-----------|------------|---------|-----------|-----------|-------|----------|-----------|----------|------------------|-----------------|---------|-------|
|      | 5     | 5.2 5.2.1 | VC_VAW_   | Proportion | 50      | Banglades | 2015      | 27.1  | 2015     |           |          | Violeno          | against WorC    | PERCENT | 35-39 |
|      | 5     | 5.2 5.2.1 | VC_VAW_   | Proportion | 50      | Banglades | 2015      | 21.6  | 2015     |           |          | Violeno          | against WorC    | PERCENT | 40-44 |
|      | 5     | 5.2 5.2.1 | VC_VAW_   | Proportion | 50      | Banglades | 2015      | 19.7  | 2015     |           |          | Violenc          | against WorC    | PERCENT | 45-49 |
|      | 5     | 5.2 5.2.1 | VC_VAW_   | Proportion | 50      | Banglades | 2015      | 28.8  | 2015     |           |          | Calculat         | ed UNECE me CA  | PERCENT | 15-49 |
|      | 5     | 5.2 5.2.1 | VC_VAW_   | Proportion | 50      | Banglades | 2015      | 35.4  | 2015     |           |          | Violenc          | against WorC    | PERCENT | 20-24 |
|      | 5     | 5.2 5.2.1 | VC_VAW_   | Proportion | 50      | Banglades | 2015      | 28.4  | 2015     |           |          | Violenc          | against WorC    | PERCENT | 15-19 |
|      | 5     | 5.2 5.2.1 | VC_VAW_   | Proportion | 50      | Banglades | 2015      | 32.2  | 2015     |           |          | Violenc          | against WorC    | PERCENT | 25-29 |
|      | 5     | 5.2 5.2.1 | VC_VAW_   | Proportion | 50      | Banglades | 2015      | 30.8  | 2015     |           |          | Violenc          | e against WorC  | PERCENT | 30-34 |

Step 5: Select the data and click on 'Pivot Table' from the 'Insert' option in MS Excel

- Select the full range of data table.
- Select the following 'Row Labels' options from 'Pivot Table' fields
  - o Indicator
  - o Value
  - o Units
  - o Age
  - o Sex

| Row Labels 🛛 🔽 Sun | n of Value |
|--------------------|------------|
| ■5.2.1             | 224        |
| PERCENT            | 224        |
| <b>■ 15-19</b>     | 28.4       |
| FEMALE             | 28.4       |
| G                  | 28.4       |
| ≡ 15-49            | 28.8       |
| FEMALE             | 28.8       |
| G                  | 28.8       |
|                    | 35.4       |
| FEMALE             | 35.4       |
| G                  | 35.4       |
| <b>25-29</b>       | 32.2       |
| FEMALE             | 32.2       |
| G                  | 32.2       |
| ■ 30-34            | 30.8       |
| FEMALE             | 30.8       |
| G                  | 30.8       |
| <b>≡</b> 35-39     | 27.1       |
| FEMALE             | 27.1       |
| G                  | 27.1       |
|                    | 21.6       |
| FEMALE             | 21.6       |
| G                  | 21.6       |
| ≡ 45-49            | 19.7       |
| FEMALE             | 19.7       |
| G                  | 19.7       |
| Grand Total        | 224        |

Step 6: Select 'PivotChart' to visualize the data

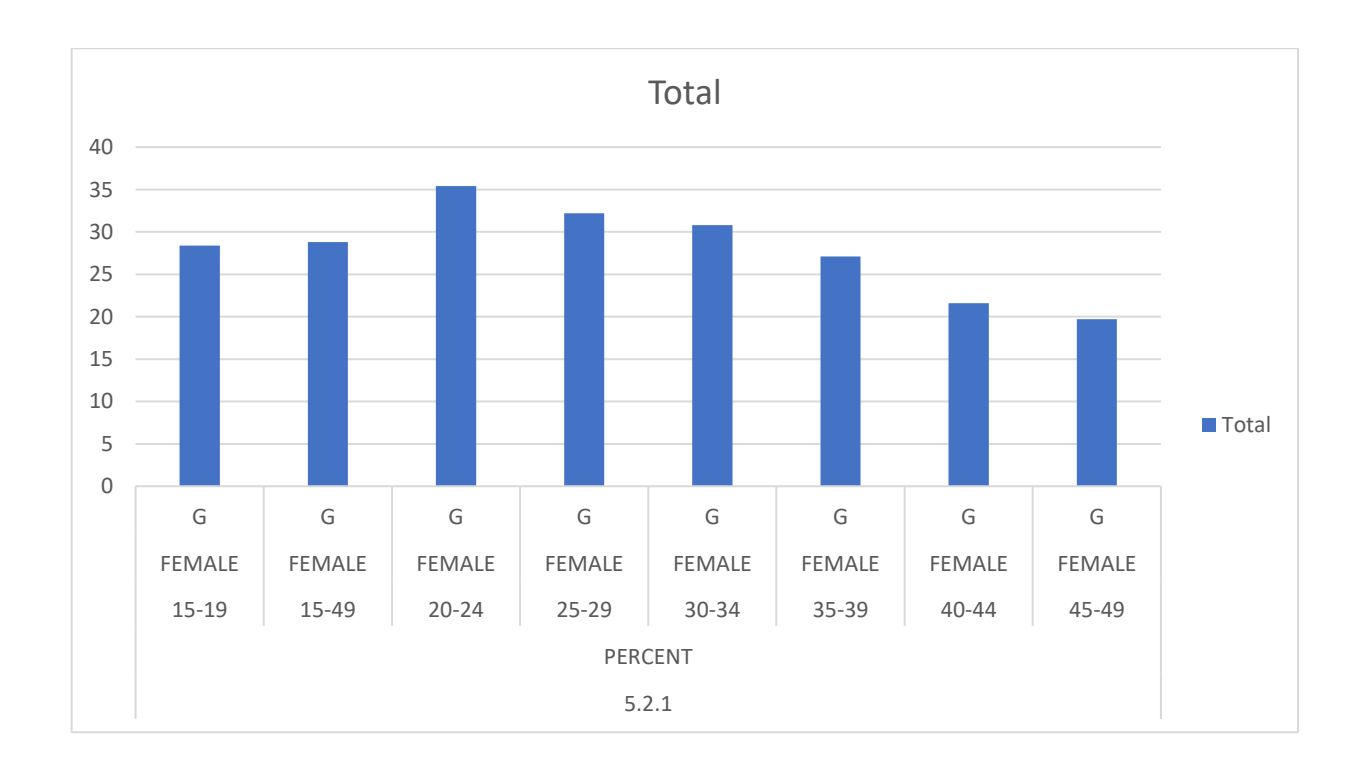

Step 7: Format the Pivot Chart:

-Select 'Add Chart Element'

- Add 'Chart' title
- o Add data labels
- o Data Legends
- Vertical axis (express in %)

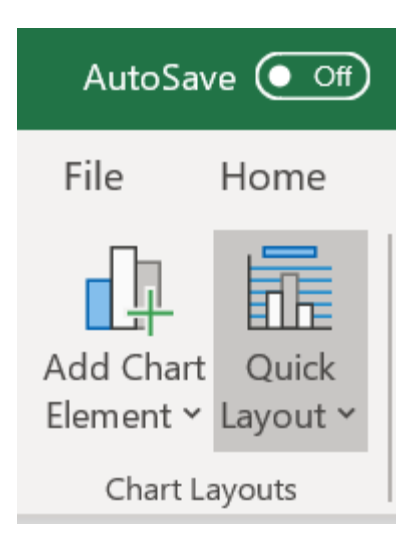

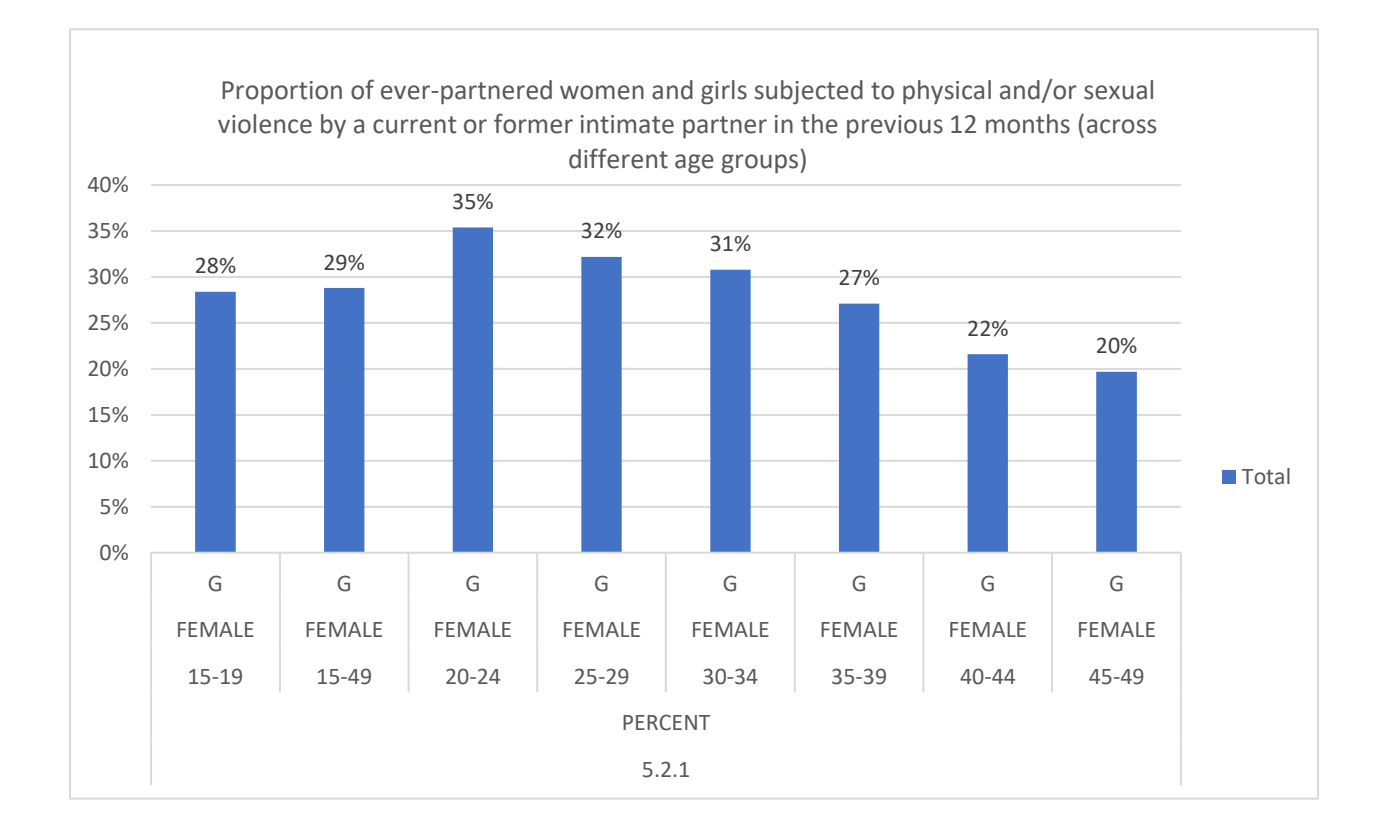

Using pre-processed data from DHS STATcompiler, obtain the estimates for median years of education completed in Bangladesh by women and men in the years 2011.

## Solutions to Exercise 5

Step 1: Go to DHS STATcompiler <u>https://www.statcompiler.com/en/</u>

Step 2: Select Bangladesh from the list of countries

Step 3: Select 'Median years of schooling completed' for both men and women

|            |             | Median years of education completed [Women] (6) | Median years of education completed [Men]  ( |               |  |
|------------|-------------|-------------------------------------------------|----------------------------------------------|---------------|--|
|            | Survey 🌲    | Total 15-49 🗢                                   | Total ≑                                      | Total 15-49 🖨 |  |
| Bangladesh | 2014 DHS    | 4.6                                             |                                              |               |  |
| Bangladesh | 2011 DHS    | 4.3                                             | 3.7                                          | 3.9           |  |
| Bangladesh | 2007 DHS    | 3.2                                             | 2.7                                          | 2.8           |  |
| Bangladesh | 2004 DHS    | 1.7                                             | 3.8                                          | 3.9           |  |
| Bangladesh | 1999-00 DHS | 0.8                                             |                                              |               |  |
| Bangladesh | 1996-97 DHS |                                                 | 1.2                                          | 1.3           |  |
| Bangladesh | 1993-94 DHS |                                                 |                                              |               |  |

#### Step 4: Export the table in 'Table Format'

|    | А                  | В                | С                  | D                  | E           | F |  |  |
|----|--------------------|------------------|--------------------|--------------------|-------------|---|--|--|
| 1  |                    |                  | Median years of ea | Median years of ec |             |   |  |  |
| 2  |                    |                  |                    |                    |             |   |  |  |
| 3  |                    |                  |                    |                    |             |   |  |  |
| 4  | Country            | Survey           | Total 15-49        | Total              | Total 15-49 |   |  |  |
| 5  | Bangladesh         | 2014 DHS         | 4.6                |                    |             |   |  |  |
| 6  | Bangladesh         | 2011 DHS         | 4.3                | 3.7                | 3.9         |   |  |  |
| 7  | Bangladesh         | 2007 DHS         | 3.2                | 2.7                | 2.8         |   |  |  |
| 8  | Bangladesh         | 2004 DHS         | 1.7                | 3.8                | 3.9         |   |  |  |
| 9  | Bangladesh         | 1999-00 DHS      | 0.8                |                    |             |   |  |  |
| 10 | Bangladesh         | 1996-97 DHS      |                    | 1.2                | 1.3         |   |  |  |
| 11 | Bangladesh         | 1993-94 DHS      |                    |                    |             |   |  |  |
| 12 |                    |                  |                    |                    |             |   |  |  |
| 13 | Median years of ea | Median number of | years of education | completed by wom   | ien         |   |  |  |
| 14 | Median years of ea | Median number of | years of education | completed by men   |             |   |  |  |
|    |                    |                  |                    |                    |             |   |  |  |

15 ICF, 2015. The DHS Program STATcompiler. Funded by USAID. http://www.statcompiler.com. November 7 2019

Step 5: Clean the data by deleting the row with missing data

- Delete row for 2014 DHS, 1999–00, 1996–97 and 1993–94 (as there is no data for men or women for these years).

- Delete column D, since we only want to compare women and men of the same age group (15-49).

- Rename column C as 'Education Women' and column E as 'Education\_Men'.

| 1  |                                                                           |          |                 |               |  |  |  |  |  |
|----|---------------------------------------------------------------------------|----------|-----------------|---------------|--|--|--|--|--|
| 2  |                                                                           |          |                 |               |  |  |  |  |  |
| 3  |                                                                           |          |                 |               |  |  |  |  |  |
| 4  | Country                                                                   | Survey   | Education_Women | Education_Men |  |  |  |  |  |
| 5  | Bangladesh                                                                | 2011 DHS | 4.3             | 3.9           |  |  |  |  |  |
| 6  | Bangladesh                                                                | 2007 DHS | 3.2             | 2.8           |  |  |  |  |  |
| 7  | Bangladesh                                                                | 2004 DHS | 1.7             | 3.9           |  |  |  |  |  |
| 8  |                                                                           |          |                 |               |  |  |  |  |  |
| 9  | Median years of ec Median number of years of education completed by women |          |                 |               |  |  |  |  |  |
| 10 | Median years of ec Median number of years of education completed by men   |          |                 |               |  |  |  |  |  |

11 ICF, 2015. The DHS Program STATcompiler. Funded by USAID. http://www.statcompiler.com. November 7 2019

Step 6: Visualize the data and format the chart

- Choose a line graph because we want to show change over time

- Arrange the data in ascending order to see the change since 2004

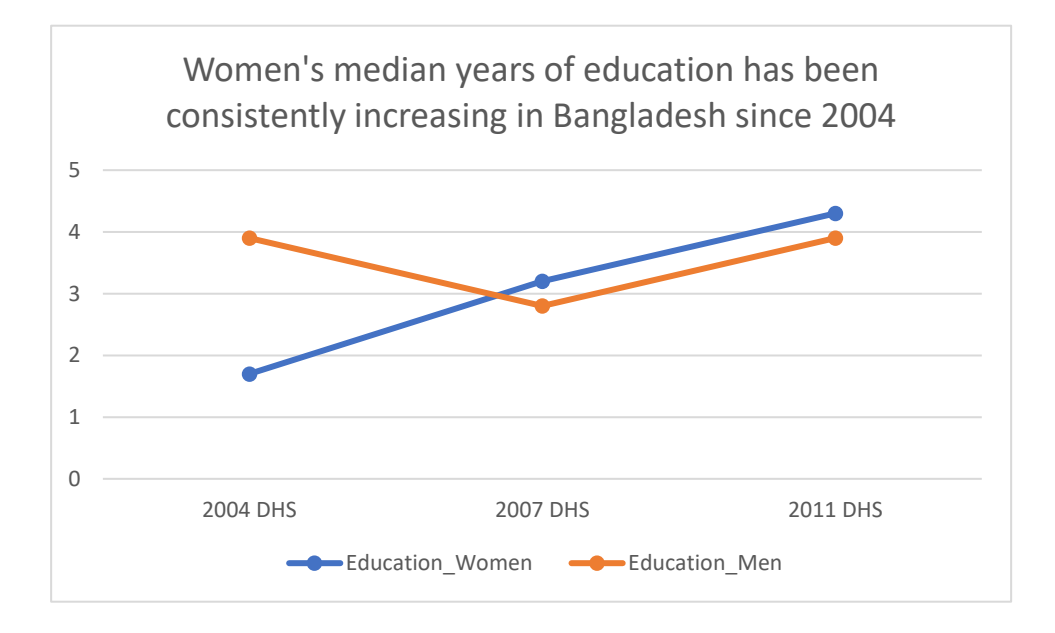

Obtain the estimates for proportion of women and girls who were married as children in Bangladesh using DHS raw survey data for the year 2014<sup>1</sup>.

## Solutions to Exercise 6

- Open IR File (Bangladesh DHS 2014)

To calculate child marriage:

-Generate new variable 'childmarriage'

gen childmarriage=0

-Replace childmarriage with a value of 1 if the age at first marriage or cohabitation is less than 18 years

replace childmarriage=1 if v511<18

-Replace all the missing values with a dot (.)

replace childmarriage=. if v511==.

-Tabulate the result with appropriate weights

tab childmarriage [iw=v005/1000000]

<sup>&</sup>lt;sup>1</sup> Note: Proportion of women ages 18-49 who were married below the age of 18 (defined here as child marriage) is calculated as a ratio of women ages 18-49 who married below the age of 18 to all women ages 18-49. In countries where surveys did not interview non-married women (e.g., DHS Bangladesh), , the denominator has to be adjusted using all women's factor (awfactt). While this is straightforward for one-way tabulations, the syntax's complexity increases for two-way and three-way tabulations. Hence, for simplicity, awfactt has not been applied in this case

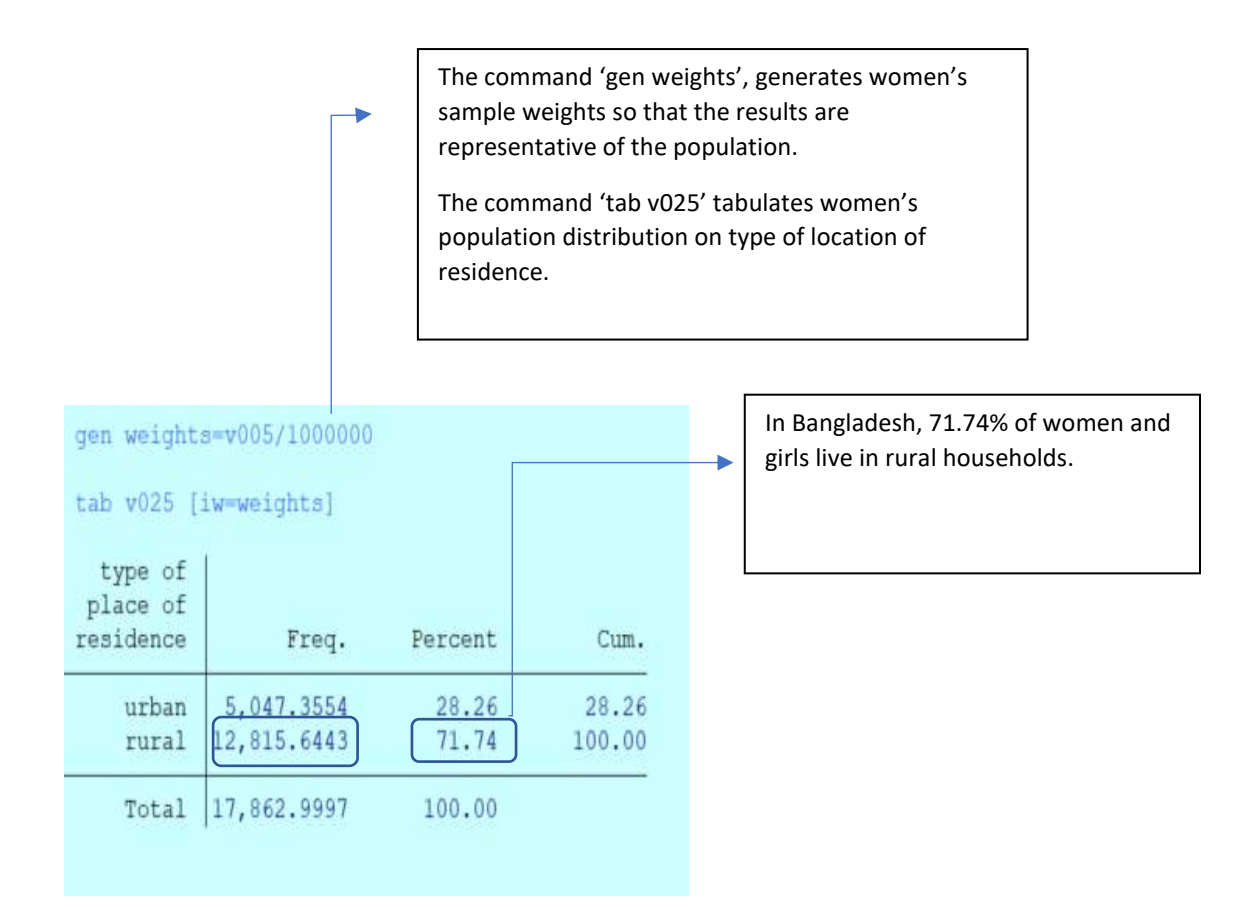

Using DHS STATcompiler:

- a) Calculate the estimates on women unemployed in the past 12 months in Bangladesh
- b) Compare women's estimates with men's estimates
- c) Represent this information graphically

## Solution to Exercise 7

Step 1: Go to STATcompiler https://www.statcompiler.com/en/

Step 2: Select Bangladesh as the country and select the indicator 'employment status'. Make this selection for both women and men. Now, there are three options under this:

Women who worked in the last 12 months and are currently

Women who worked in the last 12 months, but not currently

Women who did no work in the last 12 months

For the purpose of this exercise, select the third option: Women who did not work in the last 12 months and similarly for men: Men who did not work in the last 12 months

Click on this icon You will obtain the following result table: to read additional information about this data Women who did no work one last 12 months (1) M in the last 12 months @ Country \$ Survey 🖨 Total 15-49 : Total = Total 15-49 = 2014 DHS 64.4 Bangladesh 85.0 Bangladesh 2011 DHS 0.8 0.5 2007 DHS 0.9 Bangladesh 65.0 1.1 2004 DHS 77.5 10.7 11.3 Bangladesh

Reading the additional information about the data (referred to as the metadata) is crucial to avoid misinterpreting results. You will obtain the following indicator details through this:

This information indicates that the estimates are presented as percentages.

#### Indicator Details

| Indicator    | Women who did no work in the last 12 months                                  |
|--------------|------------------------------------------------------------------------------|
| Measure      | Percent                                                                      |
| Definition   | Percentage of women who did no work in the 12 months preceding the<br>survey |
| Denominator  | Women interviewed                                                            |
| Group        | Employment: Employment status                                                |
| Туре         | Indicator                                                                    |
| Decimals     |                                                                              |
| Indicator ID | EM_EMPL_W_N12                                                                |
|              |                                                                              |

To represent this information graphically, first, export this result table in Excel by clicking the top right option.

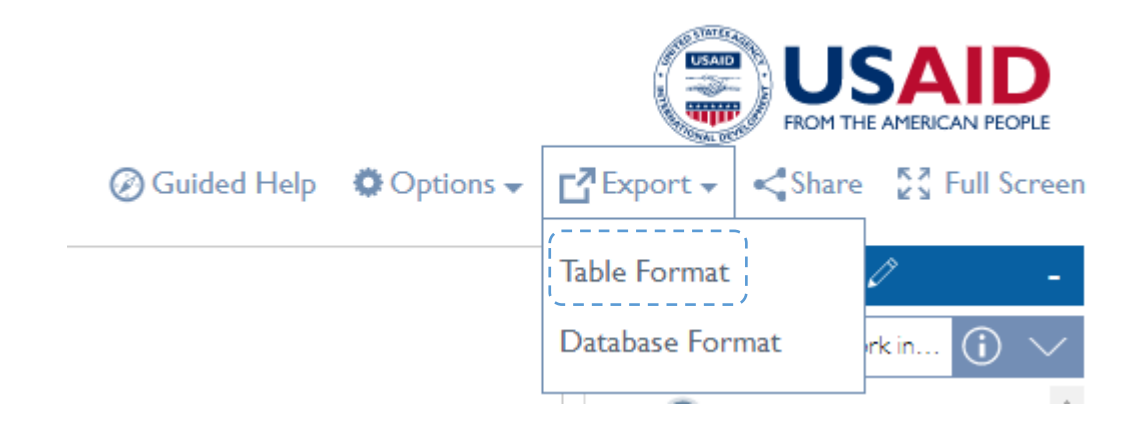

#### You get the following Excel file:

|                    |                   | Women who did nc Men who did no wo |                     |                     |             |  |
|--------------------|-------------------|------------------------------------|---------------------|---------------------|-------------|--|
|                    |                   |                                    |                     |                     |             |  |
|                    |                   |                                    |                     |                     |             |  |
| Country            | Survey            | Total 15-49                        | Total               | Total 15-49         |             |  |
| Bangladesh         | 2014 DHS          | 64.4                               |                     |                     |             |  |
| Bangladesh         | 2011 DHS          | 85                                 | 0.8                 | 0.5                 |             |  |
| Bangladesh         | 2007 DHS          | 65                                 | 1.1                 | 0.9                 |             |  |
| Bangladesh         | 2004 DHS          | 77.5                               | 10.7                | 11.3                |             |  |
|                    |                   |                                    |                     |                     |             |  |
| Women who did no   | Percentage of wom | nen who did no work                | in the 12 months p  | receding the survey | 1           |  |
| Men who did no w   | Percentage of men | who did no work in                 | the 12 months pred  | eding the survey    |             |  |
| ICF, 2015. The DHS | Program STATcom   | oiler. Funded by USA               | ID. http://www.stat | tcompiler.com. Octo | ber 18 2019 |  |
|                    |                   |                                    |                     |                     |             |  |
|                    |                   |                                    |                     |                     |             |  |
|                    |                   |                                    |                     |                     |             |  |

To keep the same sample for comparison, only compare women and men in the 15–49 age group and for the years 2004, 2007 and 2011. Use a line graph.

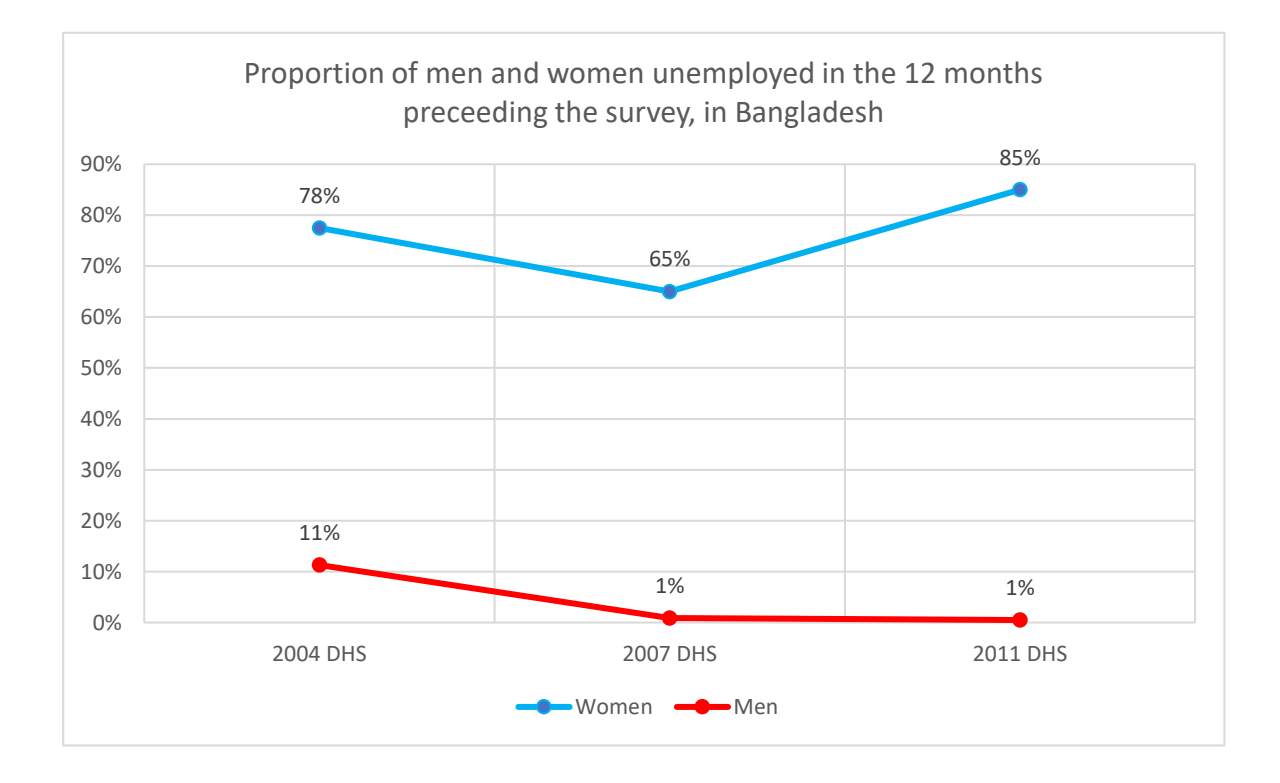